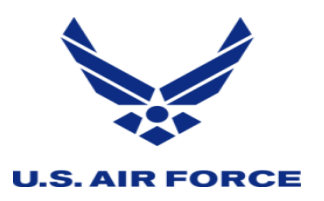

| APPROVE TRAINING | Select to approve IDT Training. |
|------------------|---------------------------------|
|------------------|---------------------------------|

| DISAPPROVE TRAINING | Select to disapprove IDT Training. |
|---------------------|------------------------------------|
|---------------------|------------------------------------|

| VALIDATE TRAINING | Select to validate (pay) IDT Training. |
|-------------------|----------------------------------------|
|-------------------|----------------------------------------|

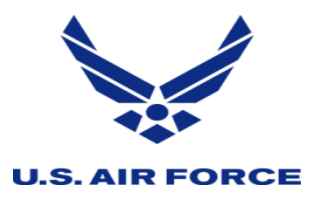

# **APPROVE TRAINING**

MAIN PAGE

NEXT PAGE

| Step 1: | Navigate to the UTAPS site.                                                                                                  | Step 1a. | CLICK HERE TO ACCESS UTAPS                                                                                                    |  |  |  |  |
|---------|----------------------------------------------------------------------------------------------------|----------|----------------------------------------------------------------------------------------------------|--|--|--|--|
| Step 2: | Select "I accept: Continue to UTAPSWeb for IMAs."                                                                            | Step 2a. | I accept: Continue to UTAPSWeb for IMAs                                                                                                    |  |  |  |  |
| Step 3: | First time users, enter the system<br>generated login ID on the email<br>notification you received.                          | Step 3a. |                                                                                                    |  |  |  |  |
| Step 4: | Select IMA/PIRR Supervisor<br>Calendar Tab.                                                                                  | Step 4a. | IMA/PIRR Supervisor Calendar                                                                                                    |  |  |  |  |
| Step 5: | Select the name of IMA you are<br>supervising.<br>Note: IMA/PIRR Supervisor<br>Calendar will appear for the IMA<br>selected. | Step 5a. | IMA/PIRR Supervisor Calendar         (1 Record Found)         Click on a wember below to view their calendar         SSAN       Name       Pending         123456789       SMITH, JOE       Y                                                                                                    |  |  |  |  |
| Step 6: | Pending IDT dates, should appear in yellow.                                                                                  | Step 6a. | October 2019         Sun Mon Tue Wed Thu Fri Sat         1       2       3       4       5         6       7       8       9       10       11       12         13       14       15       16       17       18       19         20       21       22       23       24       25       26         27       28       29       30       31       31 |  |  |  |  |

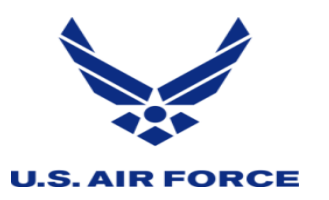

# **APPROVE TRAINING**

MAIN PAGE

PREVIOUS PAGE

| Step 7:  | Select the date you wish to<br>approve and right click to select<br>View Schedule. | Step 7a.  | October 2019Sun MonTueWedThuFriSat1234 $5$ 67 $4$ $5$ 1 $2$ $3$ $4$ $5$ 1 $2$ $3$ $4$ $5$ 1 $2$ $3$ $4$ $5$ 13 $14$ $1$ $4$ $12$ 20 $21$ $2$ $4$ $19$ 20 $21$ $2$ $4$ $26$ 27 $28$ $29$ $30$ $31$                                                                                                    |
|----------|------------------------------------------------------------------------------------|-----------|----------------------------------------------------------------------------------------------------|
| Step 8:  | Check box the periods you wish to approve.                                         | Step 8a.  | Period         Start Date         Start<br>Time         End Date         End<br>Time           Image: Start Date         Start Date         Start Date         Image: Start Date         End<br>Time           Image: Start Date         Start Date         Start Date         Image: Start Date         Image: Start Date         End<br>Time           Image: Start Date         10/01/2019         0800         10/01/2019         1200           Image: Start Date         10/01/2019         1300         10/01/2019         1700 |
| Step 9:  | Select the Approve button.                                                         | Step 9a.  | Approve                                                                                                    |
| Step 10: | Approved IDT dates, should appear in green.                                        | Step 10a. | Sun         Mon         Tue         Wed         Thu         Fri         Sat           6         7         8         9         10         11         12           13         14         15         16         17         18         19           20         21         22         23         24         25         26           27         28         29         30         31                                                                                                    |

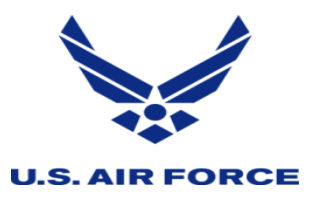

# **DISAPPROVE TRAINING**

MAIN PAGE

NEXT PAGE

| Step 1: | Navigate to the UTAPS site.                                | Step 1a. | CLICK HERE TO ACCESS UTAPS                                                                                                    |                            |              |  |  |  |
|---------|------------------------------------------------------------|----------|----------------------------------------------------------------------------------------------------|----------------------------|--------------|--|--|--|
| Step 2: | Select "I accept: Continue to UTAPSWeb for IMAs."          | Step 2a. | I accept: Continue to UTAPSWeb for IMAs                                                                                                    |                            |              |  |  |  |
| Step 3: | Select Roles: IMA/PIRR Supervisor<br>on left side of page. | Step 3a. | Roles: IMA/PIRR Supervisor V                                                                                                    |                            |              |  |  |  |
| Step 4: | Select IMA/PIRR Supervisor<br>Calendar Tab.                | Step 4a. | IMA/PIRR Supervisor Calendar                                                                                                    |                            |              |  |  |  |
|         | Select the name of IMA you are supervising.                |          | IMA/PIRR Supervisor Calendar<br>(1 Record Found)<br>Click on a member below to view their calendar                                                                                                    |                            |              |  |  |  |
| Step 5: | Calendar will appear for the IMA selected.                 | Step 5a. | SSAN         Na           123456789         SMIT                                                                                                    | ame<br><sup>T</sup> H, JOE | Pending<br>Y |  |  |  |
|         | Pending IDT dates, should appear                           |          | October 2019           Sun         Mon         Tue         Wed         Thu         Fri         Sat           1         2         3         4         5           6         7         8         9         10         11         12           13         14         15         16         17         18         19           20         21         22         23         24         25         26 |                            |              |  |  |  |
| Step 6: | in yellow.                                                 | Step 6a. | 27         28         29         30         31                                                                                                    |                            |              |  |  |  |

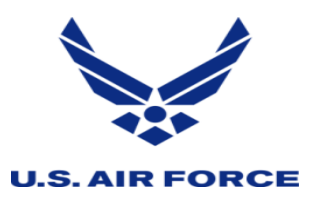

# **DISAPPROVE TRAINING**

MAIN PAGE

PREVIOUS PAGE

| Step 7:  | Select the date you wish to<br>approve and right click to select<br>View Schedule. | Step 7a.  | October 2019Sun Mon Tue Wed Thu Fri Sat1234 $5$ $7$ $8$ View Schedule $6$ $7$ $8$ Build an IDT $13$ $14$ $12$ $19$ $20$ $21$ $22$ $4$ $27$ $28$ $29$ $30$ $27$ $28$ $29$ $30$                                                                                                    |  |  |  |  |
|----------|------------------------------------------------------------------------------------|-----------|----------------------------------------------------------------------------------------------------|--|--|--|--|
| Step 8:  | Check box the periods you wish to disapprove.                                      | Step 8a.  | Period         Start Date         Start<br>Time         End Date         End<br>Time           Image: Start Date         10/01/2019         0800         10/01/2019         1200           Image: Start Date         10/01/2019         1300         10/01/2019         1700                                                                                                    |  |  |  |  |
| Step 9:  | Select the Deny button.                                                            | Step 9a.  | Deny                                                                                                    |  |  |  |  |
| Step 10: | Approved IDT dates, should appear in red.                                          | Step 10a. | October 2019           Sun         Mon         Tue         Wed         Thu         Fri         Sat           6         7         8         9         10         11         12           13         14         15         16         17         18         19           20         21         22         23         24         25         26           27         28         29         30         31 |  |  |  |  |

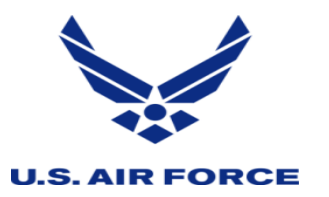

## VALIDATE TRAINING

MAIN PAGE

NEXT PAGE

| Step 1: | Navigate to the UTAPS site.                                | Step 1a. | CLICK HERE TO ACCESS UTAPS                                                                                                    |                                                                            |         |  |  |
|---------|------------------------------------------------------------|----------|----------------------------------------------------------------------------------------------------|----------------------------------------------------------------------------|---------|--|--|
| Step 2: | Select "I accept: Continue to UTAPSWeb for IMAs."          | Step 2a. | I accept: Continue to UTAPSWeb for IMAs                                                                                                    |                                                                            |         |  |  |
| Step 3: | Select Roles: IMA/PIRR Supervisor<br>on left side of page. | Step 3a. | Roles: IMA/PIRR Supervisor V                                                                                                    |                                                                            |         |  |  |
| Step 4: | Select IMA/PIRR Supervisor<br>Calendar Tab.                | Step 4a. | IMA/PIRR Supervisor Calendar                                                                                                    |                                                                            |         |  |  |
|         | Select the name of IMA you are supervising.                |          | IMA/PIRR Supervisor Calendar<br>(1 Record Found)<br>Click on a member below to view their calendar                                             |                                                                            |         |  |  |
|         | Calendar will appear for the IMA                           |          | SSAN                                                                                                    | Name                                                                       | Pending |  |  |
| Step 5: | selected.                                                  | Step 5a. | 123456789                                                                                                    | SMITH, JOE                                                                 | Y       |  |  |
|         |                                                            |          | Jut           Sun         Mon         Tue           2         3         4           9         10         11           16         17         13 | ne 2019<br>Wed Thu Fri Sat<br><u>5 6 7 8</u><br>12 13 14 15<br>19 20 21 22 |         |  |  |
|         | Worked IDT dates, should appear in                         |          | <u>23 24 25</u>                                                                                                    | <u>26 27 28 29</u>                                                         |         |  |  |
| Step 6: | gray.                                                      | Step 6a. | <u>30</u>                                                                                                    |                                                                            |         |  |  |

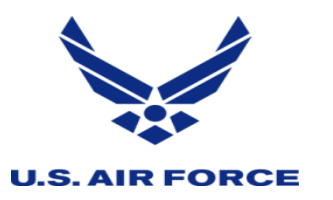

# VALIDATE TRAINING

|          |                                                      |           | MAIN PAGE                                                                                                    | ► NEXT PAGE | PREVIOUS PAGE |
|----------|------------------------------------------------------|-----------|----------------------------------------------------------------------------------------------------|-------------|---------------|
| Step 7:  | Select the Validate Work Tab at the top of the page. | Step 7a.  | Validate Work                                                                                                    |             |               |
| Step 8:  | Select Export.                                       | Step 8a.  | Mask SSN on Form 40? Preview Form40 Export *                                                                                                    |             |               |
| Step 9:  | Select the Send To Pay Tab at the top of the page.   | Step 9a.  | Send To Pay                                                                                                    |             |               |
| Step 10: | Select Send to Pay.                                  | Step 10a. | 6/21/2019 3:23:42 PM<br>Send to Pay                                                                                                    |             |               |
|          |                                                      |           | Viddring Duty – Wrtppge Duty ×<br>I certify the export for Reservist(s) participation/pay status for inactive duty training (IDT) including any resource management period(s) (RMP)s is correct as indicated.<br>The penalty for willfully making a false charge is a maximum fee of \$10,000 or maximum imprisonment of 5 years (U.S. Code Title 18, Section 287). If transmitted via standard Department of Defense communications or AFRC EMAIL, an original signed source document of this export transmittal, is on file and being retained within this organization, in accordance with current documentation retention requirements. |             |               |
| Step 11: | Select Yes to certify pay for IDT.                   | Step 11a. | Yes] No                                                                                                    |             |               |

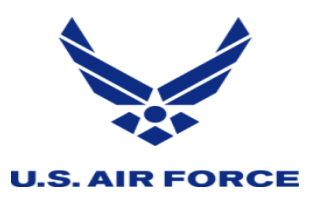

# VALIDATE TRAINING

 PREVIOUS PAGE MAIN PAGE June 2019 Sun Mon Tue Wed Thu Fri Sat 8 2 3 <u>9</u> <u>10</u> <u>11</u> <u>12</u> <u>15</u> 13 <u>22</u> 21 16 25 26 27 <u>28</u> <u>29</u> <u>23</u> <u>24</u> Paid IDT dates, should appear in <u>30</u> **Step 12:** black. Step 12a.